# TURTLEBOT2 Guide ROS 2/2/2018

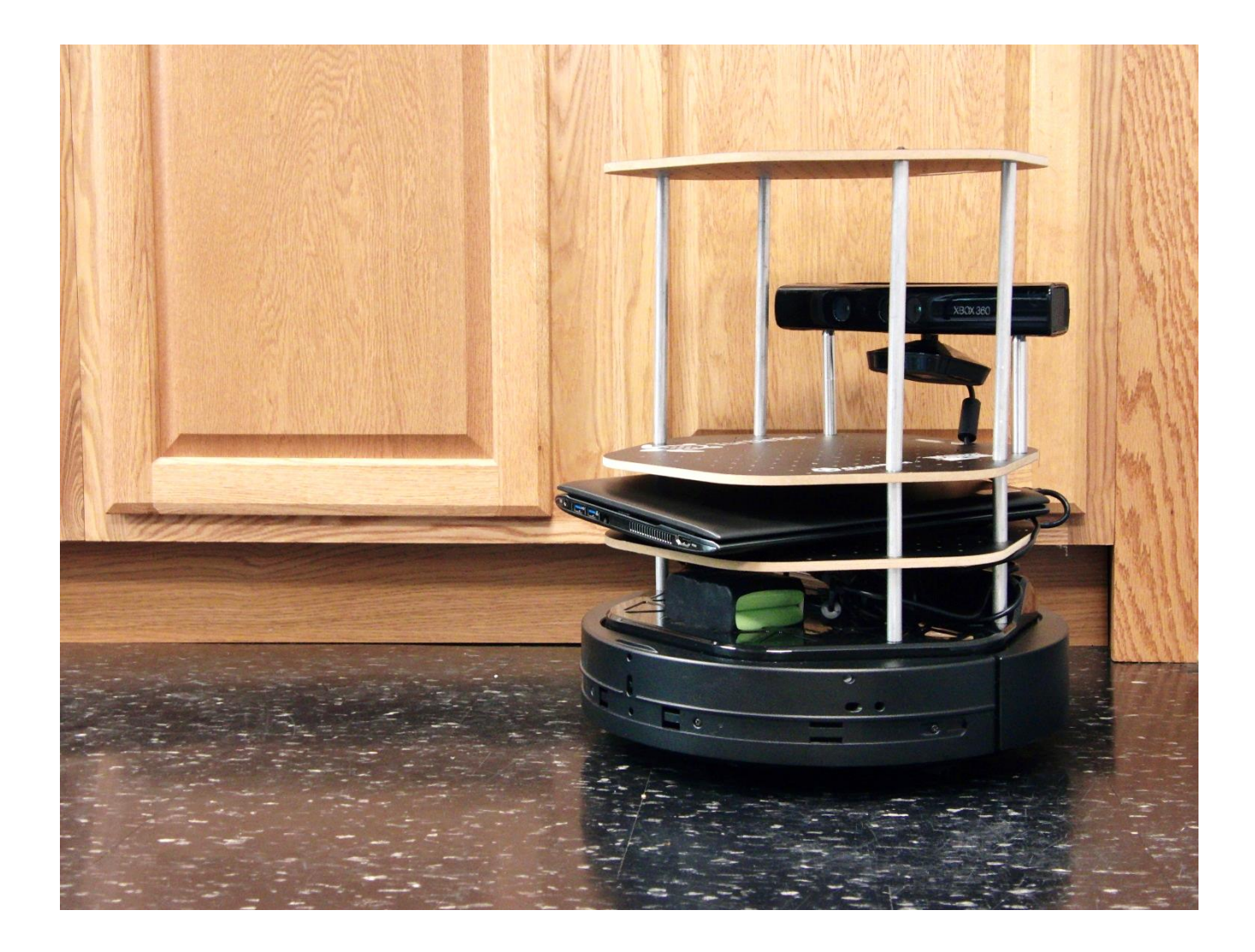

# Contents

| Contents                                                          | 2  |
|-------------------------------------------------------------------|----|
| MEET TURTLEBOT                                                    | 3  |
| Kobuki Motors, Gyro for Movement                                  | 4  |
| Control Method                                                    | 4  |
| TURN ON TURTLEBOT – Cheat Sheet                                   | 6  |
| Keyboard Control of TurtleBot                                     | 6  |
| Python Script to Control TurtleBot                                | 6  |
| TurtleBot Dashboard and Joystick Control                          | 7  |
| Dashboard                                                         | 7  |
| Joystick xBOX 360                                                 | 7  |
| Nodes and Topics of Interest for TurtleBot                        | 8  |
| TOPICS for TurtleBot                                              | 10 |
| RQT_GRAPH for TURTLEBOT – Nodes and Topics                        | 12 |
| KEYBOARD CONTROL OF TURTLEBOT                                     | 14 |
| ROS NODES, TOPICS, MESSAGES AND SERVICES USING TURTLEBOT KEYBOARD | 15 |
| Messages                                                          | 15 |
| RQT_GRAPH with /turtlebot_teleop_keyboard Node                    | 18 |
| Rostopic echo /odom/pose/pose                                     | 23 |
| <b>RE-START MINIMAL LAUNCH SET X=0, Y=0. OUTPUT TO TEXT FILE</b>  | 23 |
| ROS SERVICES with TURTLEBOT                                       | 25 |
| PYTHON SCRIPT TO CONTROL TURTLEBOT                                | 28 |
| PYTHON AFTER MINIMAL LAUNCH                                       | 29 |
| DASHBOARD OF TURTLEBOT                                            | 36 |
| JOYSTICK xBOX 360                                                 | 37 |
| PARAMETER SERVER                                                  | 39 |
| rosparam help                                                     | 39 |
| APPENDIX I REFERENCES NEEDS UPDATING - REFERENCES                 | 43 |
|                                                                   |    |

# MEET TURTLEBOT

### From the Clearpath site:

TurtleBot 2 is the world's most popular low cost, open source robot for education and research. This second generation personal robot is equipped with a powerful Kobuki robot base, a dual-core netbook, ASUS Xtion PRO Sensor (Might be a Kinect) and a gyroscope. All components have been seamlessly integrated to deliver an out-of-the-box development platform. Tap into the thriving open source ROS developer community and get started learning robotics on day one.

http://www.clearpathrobotics.com/turtlebot-2-open-source-robot/

Here are the specifications from the website:

# TurtleBot

# TM PERSONAL ROBOTICS PLATFORM SIDEFRONTTOP354 mm[14 in]420 mm[15 in]55mm[6 in]208mm[8 in]554 mm[14 in]417.5

# TECHNICAL SPECIFICATIONS

# SIZE AND WEIGHT

| EXTERNAL DIMENSIONS (L x W x H)              | 354 x 354 x 420 mm (14.0 x 14.0 x 16.5 in)                |
|----------------------------------------------|-----------------------------------------------------------|
| WEIGHT                                       | 6.3 kg (13.9 lb)                                          |
| WHEELS (Diameter)                            | 76 mm (3 in)                                              |
| GROUND CLEARANCE                             | 15 mm (0.6 in)                                            |
| SPEED AND PERFORMANCE                        |                                                           |
| MAX. PAYLOAD                                 | 5 kg (11 lb)                                              |
| MAX. SPEED                                   | 0.65 m/s (2.1 ft/s)                                       |
| MAX. ROTATIONAL SPEED                        | 180°/S                                                    |
| <b>BATTERY AND POWER SYSTEM</b>              | M                                                         |
| STANDARD BATTERY                             | 2200 mAh Li-Ion                                           |
| EXTENDED BATTERY                             | 4400 mAh Li-Ion                                           |
| USER POWER                                   | 5 V and 19V (1A), 12 V (1.5A), 12V (5A)                   |
| SENSORS                                      |                                                           |
| 3D VISION SENSOR (ASUS Xtion PRO LIVE)*      | Color Camera: 640px x 480px, 30 fps.                      |
| ENCORDERS                                    | 25700 cps                                                 |
| RATE GYRO                                    | 110 deg/s Factory Calibrated                              |
| AUXILIARY SENSORS                            | 3x forward bump, 3x cliff, 2x wheel drop                  |
| <b>COMPUTER</b> (subject to change)          |                                                           |
| MEMORY                                       | 4 GB                                                      |
| SCREEN                                       | 11.6in (1366x768)                                         |
| PROCESSOR                                    | Intel Core i3-4010U                                       |
| CDADUICS                                     |                                                           |
| GRAFIIICS                                    | Intel® HD Graphics                                        |
| INTERNAL HARD DRIVE                          | Intel® HD Graphics<br>500 GB                              |
| INTERNAL HARD DRIVE<br>WIFI                  | Intel® HD Graphics<br>500 GB<br>802.11n                   |
| INTERNAL HARD DRIVE<br>WIFI<br>OPTICAL DRIVE | Intel® HD Graphics<br>500 GB<br>802.11n<br>Not Applicable |

Depth Camera: 640px 480px, 30 fps 11.5 ticks/mm

# One good application of turtlebot

https://www.youtube.com/watch?v=roZ6DV8INZc

This is a supporting material for the publication "Viewpoint based Moblie Robotic Exploration aiding Object Search in Indoor Environment" by Karthik Desingh, Akhil Nagariya, K Madhava Krishna at ICVGIP 2012

# Introducing Yujin Robot's Kobuki

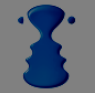

Yujin Robot Innovation Published on Aug 5, 2014

https://www.youtube.com/watch?v=t-KTHkbUwrU

# Kobuki Motors, Gyro for Movement

http://kobuki.yujinrobot.com/documentation/

http://kobuki.yujinrobot.com/wiki/motor-details/

- Brushed DC Motor
- Motor Manufacturer: Standard Motor
- Part Name: RP385-ST-2060
- Rated Voltage: 12 V
- Rated Load: 5 mN·m
- No Load Current: 210 mA
- No Load Speed: 9960 rpm ± 15%
- Rated Load Current: 750 mA
- Rated Load Speed: 8800 rpm ± 15%
- Armature Resistance: 1.5506 Ω at 25°C
- Armature Inductance: 1.51 mH
- Torque Constant(Kt): 10.913 mN⋅m/A
- Velocity Constant(Kv): 830 rpm/V
- Stall Current: 6.1 A
- Stall Torque: 33 mN·m

# **Control Method**

- Driven by voltage source(H-bridge)
- Controlled by Pulse-width modulation(PWM)

# You want details - See my website Ceng 6533

- <u>RobotControl MotorControl\_1 MotorControl\_2 Bode\_Tracking</u>
- <u>StepperMotorDesign</u> RobotPWMcontrol
- Need some experience with Laplace Transforms

# http://kobuki.yujinrobot.com/wiki/gyro-details/

- 3-Axis Digital Gyroscope
- Manufacturer : STMicroelectronics
- Part Name : L3G4200D
- Measurement Range: ±250 deg/s
- Yaw axis is factory calibrated within the range of ±20 deg/s to ±100 deg/s

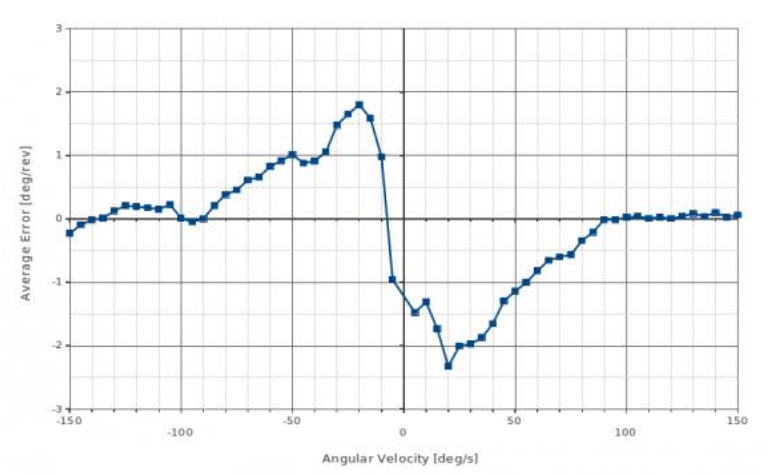

This graph shows the average heading error per revolution of gyro, when robot rotates with a given velocity.

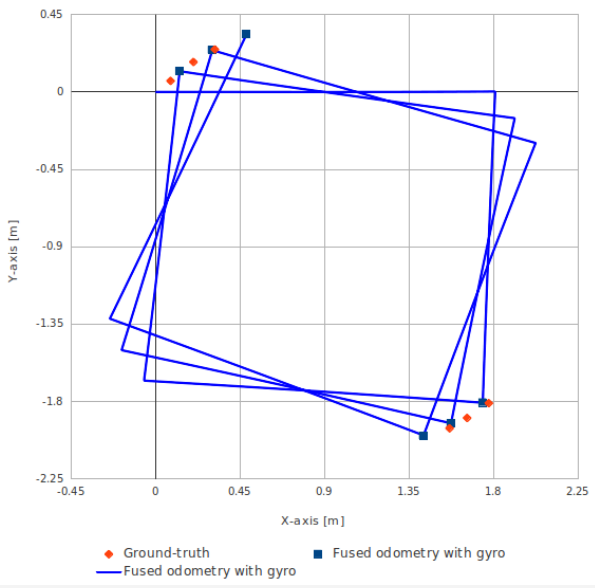

This graph shows the position error of fused odometry with gyro, when robot moves along a square path. Robot moved with 0.1 m/s on the line segment and rotated with 30 deg/s on the corner.

| Number of turns of square path | Angular Error [deg] |
|--------------------------------|---------------------|
| 0.5                            | 0.47                |
| 1.5                            | 1.99                |
| 2.5                            | 3.18                |

This table shows the calculated angular error, when robot arrived at the diagonally opposite corner from the starting point(0.0, 0.0).

#### **TURN ON TURTLEBOT – Cheat Sheet**

- 1. POWER TO NETBOOK
- 2. LOG ON NETBOOK PASS: TB
- 3. POWER ON BASE (Button to right of base)
- 4. CONNECT NETBOOK TO BASE (lower left of base)
- 5. CONNECT TO BUFFALO ROUTER

### ON WORKSTATION FOR KEYBOARD TELEOP 1. CONNECT TO BUFFALO ROUTER (System settings > Network) 2. Terminal 1: \$..turtlebot 2 (Set up HP210 Netbook as ROS MASTER)

#This makes TurtleBot the Master through the Buffalo Router 2/8/2016
 export ROS\_MASTER\_URI=http://192.168.11.110:11311 # TurtleBot2 IP as MASTER
 export ROS\_IP=192.168.11.120 # Wireless IP on Workstation

**3.** Terminal 1 \$ **ssh turtlebot-0877@192.168.11.110** Enter Password turtlebot@192.168.11.1110's password: xxxxxxx

4. \$ roslaunch turtlebot\_bringup minimal.launch

### \$..turtlebot2

#This makes TurtleBot the Master through the Buffalo Router 2/08/2016 \$..turtlebot2
export ROS\_MASTER\_URI=http://192.168.11.110:11311 # TurtleBot 2 IP as MASTER
export ROS\_IP=192.168.11.120 # Wireless IP on Workstation uNCommented out 1/25/2016

**Keyboard Control of TurtleBot** 

**After Minimal Launch** 

Terminal 2 1\$ . .turtlebot2 2. \$ roslaunch turtlebot\_teleop keyboard\_teleop.launch

**Control Your Turtlebot!** 

Moving around: u i o j k l m , . q/z : increase/decrease max speeds by 10% w/x : increase/decrease only linear speed by 10% e/c : increase/decrease only angular speed by 10% space key, k : force stop anything else : stop smoothly

CTRL-C to quit

# Python Script to Control TurtleBot

TERMINAL 2
\$..turtlebot2
\$ python python\_GoInCircle.py

**TurtleBot Dashboard and Joystick Control** 

Dashboard \$ . .turtlebot2 \$ ssh turtlebot-0877@192.168.11.110

password: turtlebot

turtlebot@turtlebot-0428:~\$ roslaunch turtlebot\_bringup minimal.launch

**TERMINAL 2** tlharmanphd@D125-43873:~\$ ..turtlebot2 tlharmanphd@D125-43873:~\$ roslaunch turtlebot\_dashboard turtlebot\_dashboard.launch

Joystick xBOX 360 \$ . .turtlebot2 \$ ssh turtlebot-0877@192.168.11.110 password: turtlebot

turtlebot@turtlebot-0428:~\$ roslaunch turtlebot\_bringup minimal.launch

**TERMINAL 2 JOYSTICK** tlharmanphd@D125-43873:~\$ ..turtlebot2 tlharmanphd@D125-43873:~\$ roslaunch turtlebot\_teleop xbox360\_teleop.launch

Hold the "dead-man" button

| tlharmanphd@D125-43873:~\$turtlebot2                                   |                          |  |
|------------------------------------------------------------------------|--------------------------|--|
| tlharmanphd@D125-43873:~\$ rospack list turtle <tab> <tab></tab></tab> |                          |  |
| turtle_actionlib                                                       | turtlebot_navigation     |  |
| turtlebot_actions                                                      | turtlebot_panorama       |  |
| turtlebot_bringup                                                      | turtlebot_rapps          |  |
| turtlebot_calibration                                                  | turtlebot_rviz_launchers |  |
| turtlebot_capabilities                                                 | turtlebot_stage          |  |
| turtlebot_dashboard                                                    | turtlebot_stdr           |  |
| turtlebot_description                                                  | turtlebot_teleop         |  |
| turtlebot_follower                                                     | turtlesim                |  |
| turtlebot_gazebo                                                       | turtle_tf                |  |
| turtlebot_interactive_markers turtle_tf2                               |                          |  |
| turtlebot_msgs                                                         |                          |  |
|                                                                        |                          |  |

http://wiki.ros.org/Robots/TurtleBot

The packages were downloaded thus:

\$ sudo apt-get install ros-indigo-turtlebot ros-indigo-turtlebot-apps ros-indigo-turtlebot-interactions ros-indigo-turtlebot-simulator ros-indigo-kobuki-ftdi ros-indigo-rocon-remocon ros-indigo-rocon-qt-library ros-indigo-ar-track-alvar-msgs

## Nodes and Topics of Interest for TurtleBot

tlharmanphd@D125-43873:~\$ **rosnode list** /app\_manager /bumper2pointcloud /capability\_server /capability\_server\_nodelet\_manager /**cmd\_vel\_mux** /diagnostic\_aggregator /interactions /master /mobile\_base /mobile\_base\_nodelet\_manager /robot\_state\_publisher /rosout /turtlebot\_laptop\_battery /zeroconf/zeroconf

#### http://wiki.ros.org/nodelet

Nodelets are designed to provide a way to run multiple algorithms on a single machine, in a single process, without incurring copy costs when passing messages intraprocess. roscpp has optimizations to do zero copy pointer passing between publish and subscribe calls within the same node. To do this nodelets allow dynamic loading of classes into the same node, however they provide simple separate namespaces such

that the nodelet acts like a seperate node, despite being in the same process. This has been extended further in that it is dynamically loadable at runtime using pluginlib.

#### I think this means that the nodelets are more efficient than nodes.

Here is an example from <u>https://cse.sc.edu/~jokane/teaching/574/notes-turtlebot.pdf</u> CSCE574 – Robotics Spring 2014 – Notes on Turtlebot robots He uses the multiplexing capability of TurtleBot control as an example.

#### From O'Kane: 3.2.2 Velocity Command Multiplexer

As you control the robot, you may have several different nodes that want to publish cmd vel messages. Which one should have control of the robot? If everyone publishes directly to cmd vel, then the robot will always try to execute the command in the most recent message it has received. This is obviously not a good solution if, for example, you'd like to take teleoperative control of the robot to override automatically generated commands sent by your software.

ROS provides a solution to this problem in the form of a multiplexer node. Each node that wants to send movement commands to the robot, instead of publishing directly to cmd vel, publishes messages on one of three different topics:

- /cmd vel mux/input/navi
- /cmd vel mux/input/teleop
- /cmd vel mux/input/safety controller

(Note that these specific topic names are determined by a configuration file; there's nothing stopping you from changing them, or adding others if you like.) When messages arrive on any of these topics, cmdvel mux decides which should take the highest priority, and forwards the corresponding messages to the turtlebot node via cmd vel.

Here's a launch file entry for this node:

```
<node
pkg="nodelet"
type="nodelet"
name="cmd_vel_mux"
args="standalone yocs_cmd_vel_mux/CmdVelMuxNodelet"
>
cparam name="yaml_cfg_file" value="$(find turtlebot_bringup)/param/mux.yaml"/>
CSCE574 - Spring 2014 Notes on Turtlebot robots 9 of 13
<remap from="cmd_vel_mux/input/teleop" to="turtlebot_teleop/cmd_vel"/>
<remap from="cmd_vel_mux/output" to="cmd_vel"/>
</node>
```

There are three noteworthy things here.

1. First and most noticeably, the cmd vel mux functionality is actually provided by a **nodelet** rather than a full-fledged node. The idea is, when nodes are very small and very simple, to reduce overhead by combining the functionality of several nodes into a single process. Usually, we would first start a nodelet manager, and then load one or more nodelets into that manager. In this case, however, there's only one nodelet, so we can launch it as a standalone node, without a separate manager.

2. Second, we must provide a configuration file, which defines the input and output topics for the multiplexer, along with a priority level and a timeout for each input topic. You might understand the role of cmd vel mux better if you examine this configuration file.

3. Finally, we use several remap entries to modify the topic names used by this node, to ensure that the correct connections are made with the other nodes.

#### 3.2.3 Teleoperation Node

Once the turtlebot node and the cmd vel mux nodes are running, you can teleoperate the robot using a command like this on your workstation:

\$ rosrun turtlebot teleop turtlebot teleop key

#### See Jason O'Kanes website. He has a free book:

A Gentle Introduction to ROS

#### **TOPICS for TurtleBot**

tlharmanphd@D125-43873:~\$ **rostopic list** /capability\_server/bonds /capability\_server/events /cmd\_vel\_mux/active /cmd\_vel\_mux/input/navi /cmd\_vel\_mux/input/safety\_controller /cmd\_vel\_mux/input/teleop /cmd\_vel\_mux/parameter\_descriptions /cmd\_vel\_mux/parameter\_updates

/joint\_states /laptop\_charge /mobile\_base/commands/controller\_info /mobile\_base/commands/digital\_output /mobile\_base/commands/external power /mobile base/commands/led1 /mobile base/commands/led2 /mobile\_base/commands/motor\_power /mobile base/commands/reset odometry /mobile\_base/commands/sound /mobile base/commands/velocity /mobile\_base/controller\_info /mobile\_base/debug/raw\_control\_command /mobile\_base/debug/raw\_data\_command /mobile\_base/debug/raw\_data\_stream /mobile\_base/events/bumper /mobile base/events/button /mobile\_base/events/cliff /mobile base/events/digital input /mobile\_base/events/power\_system /mobile base/events/robot state /mobile\_base/events/wheel\_drop /mobile\_base/sensors/bumper\_pointcloud /mobile base/sensors/core

/mobile\_base/sensors/dock\_ir /mobile\_base/sensors/imu\_data /mobile\_base/sensors/imu\_data\_raw /mobile\_base/version\_info /mobile\_base\_nodelet\_manager/bond /odom

. /tf

/tf\_static /turtlebot/incompatible\_rapp\_list /turtlebot/rapp\_list /turtlebot/status

# **RQT\_GRAPH** for **TURTLEBOT** – Nodes and Topics

tlharmanphd@D125-43873:~\$ rqt\_graph

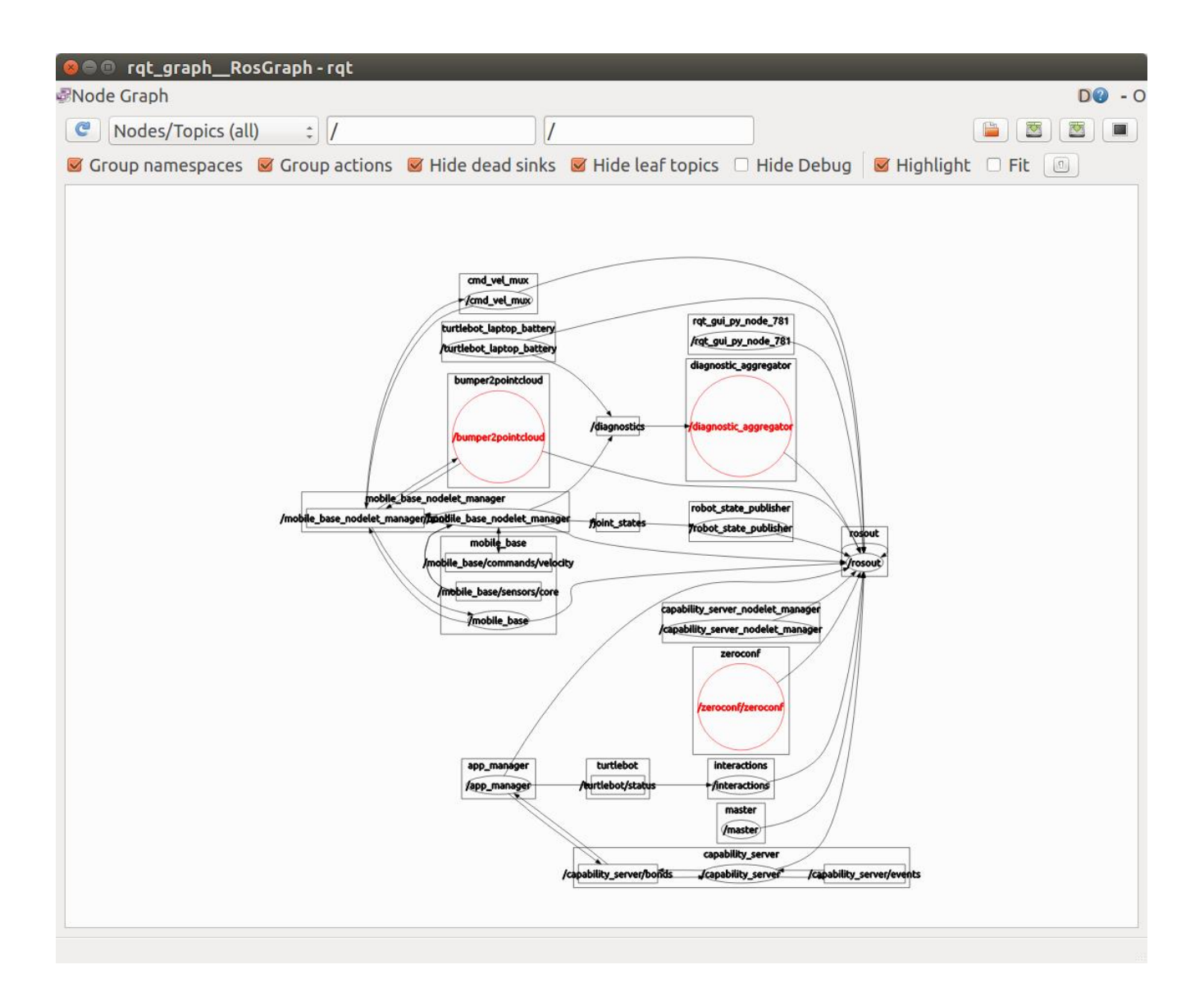

# Let's look at a useful node - **cmd\_vel\_mux** tlharmanphd@D125-43873:~**\$ rosnode info cmd\_vel\_mux**

\_\_\_\_\_ \_\_\_\_\_ Node [/cmd\_vel\_mux] **Publications:** \* /rosout [rosgraph\_msgs/Log] \*/mobile base nodelet manager/bond [bond/Status] Subscriptions: \*/mobile base nodelet manager/bond [bond/Status] Services: \* /cmd\_vel\_mux/set\_logger\_level \* /cmd\_vel\_mux/get\_loggers contacting node http://192.168.11.110:58142/ ... Pid: 3215 Connections: \* topic: /rosout \* to: /rosout \* direction: outbound \* transport: TCPROS \* topic: /mobile\_base\_nodelet\_manager/bond \* to: /cmd\_vel\_mux \* direction: outbound \* transport: INTRAPROCESS \* topic: /mobile\_base\_nodelet\_manager/bond \* to: /mobile\_base\_nodelet\_manager \* direction: outbound \* transport: TCPROS \* topic: /mobile\_base\_nodelet\_manager/bond \* to: /bumper2pointcloud \* direction: outbound \* transport: TCPROS \* topic: /mobile\_base\_nodelet\_manager/bond \* to: /mobile\_base \* direction: outbound \* transport: TCPROS \* topic: /mobile\_base\_nodelet\_manager/bond \* to: /cmd\_vel\_mux (http://192.168.11.110:58142/) \* direction: inbound \* transport: INTRAPROCESS \* topic: /mobile\_base\_nodelet\_manager/bond \* to: /mobile\_base\_nodelet\_manager (http://192.168.11.110:58917/) \* direction: inbound \* transport: TCPROS \* topic: /mobile base nodelet manager/bond \* to: /bumper2pointcloud (http://192.168.11.110:48128/) \* direction: inbound \* transport: TCPROS \* topic: /mobile\_base\_nodelet\_manager/bond \* to: /mobile\_base (http://192.168.11.110:41037/) \* direction: inbound \* transport: TCPROS

# Kill A Node

You can close the window with the node /hello defined or kill the node with **rosnode kill <node**> command.

tlharmanphd@D125-43873:~\$ **rosnode kill -h** Usage: rosnode kill [node]... Options: -h, --help show this help message and exit -a, --all kill all nodes To check running process use **\$ps -ef** to see all the processes running.

# **KEYBOARD CONTROL OF TURTLEBOT**

tlharmanphd@D125-43873:~**\$ . .turtlebot2** (For D125 Workstation)

tlharmanphd@D125-43873:~**\$ roslaunch turtlebot\_teleop keyboard\_teleop.launch** 

... logging to /home/tlharmanphd/.ros/log/4d34d82a-d5c8-11e5-978f-8019347aeccf/roslaunch-D125-43873-1655.log Checking log directory for disk usage. This may take awhile. Press Ctrl-C to interrupt Done checking log file disk usage. Usage is <1GB.

started roslaunch server http://192.168.11.120:38615/

#### SUMMARY

\_\_\_\_\_

#### PARAMETERS

- \* /rosdistro: indigo
- \* /rosversion: 1.11.16
- \* /turtlebot\_teleop\_keyboard/scale\_angular: 1.5
- \* /turtlebot\_teleop\_keyboard/scale\_linear: 0.5

#### NODES

/ turtlebot\_teleop\_keyboard (turtlebot\_teleop/turtlebot\_teleop\_key)

#### ROS\_MASTER\_URI=http://192.168.11.110:11311

core service [/rosout] found process[turtlebot\_teleop\_keyboard-1]: started with pid [1664]

#### Control Your Turtlebot!

Moving around:

uio jkl m,.

q/z : increase/decrease max speeds by 10% w/x : increase/decrease only linear speed by 10% e/c : increase/decrease only angular speed by 10% space key, k : force stop anything else : stop smoothly

CTRL-C to quit

| currently: | speed 0.2 | turn |
|------------|-----------|------|
|------------|-----------|------|

# ROS NODES, TOPICS, MESSAGES AND SERVICES USING TURTLEBOT KEYBOARD

To clear the screen of the long list: tlharmanphd@D125-43873:~\$ **clear** 

### /turtlebot\_teleop\_keyboard NODE

tlharmanphd@D125-43873:~\$ rosnode info turtlebot\_teleop\_keyboard

Node [/turtlebot\_teleop\_keyboard] Publications: \* /rosout [rosgraph\_msgs/Log] \* /cmd\_vel\_mux/input/teleop [geometry\_msgs/Twist]

Subscriptions: None

Services:

\* /turtlebot\_teleop\_keyboard/set\_logger\_level

\* /turtlebot\_teleop\_keyboard/get\_loggers

contacting node http://192.168.11.120:50071/ ... Pid: 1664 Connections: \* topic: /cmd\_vel\_mux/input/teleop \* to: /mobile\_base\_nodelet\_manager \* direction: outbound \* transport: TCPROS \* topic: /rosout

\* to: /rosout

\* direction: outbound

```
* transport: TCPROS
```

The node **/turtlebot\_teleop\_keyboard** publishes two topics but subscribes to none because the keyboard outputs data. The services for the node are listed also. These refer to logging. The topic **/cmd\_vel\_mux/input/teleop** with the message type **geometry\_msgs/Twist** will be studied in detail.

#### Messages

tlharmanphd@D125-43873:/\$ rosmsg help rosmsg is a command-line tool for displaying information about ROS Message types. Commands: rosmsg show Show message description rosmsg list List all messages rosmsg md5 Display message md5sum rosmsg package List messages in a package rosmsg packages List packages that contain messages

Type rosmsg <command> -h for more detailed usage

If a topic publishes a message, we can determine the message type and read the message. There is a long list of messages for TurtleBot. Some important packages/MessageTypes are as follows:

Messages that involve the Kobuki base:

#### tlharmanphd@D125-43873:~\$ rosmsg list | grep kobuki

kobuki\_msgs/AutoDockingAction kobuki\_msgs/AutoDockingActionFeedback kobuki\_msgs/AutoDockingActionGoal kobuki\_msgs/AutoDockingActionResult kobuki msgs/AutoDockingFeedback kobuki msgs/AutoDockingGoal kobuki\_msgs/AutoDockingResult kobuki msgs/BumperEvent kobuki\_msgs/ButtonEvent kobuki\_msgs/CliffEvent kobuki msgs/ControllerInfo kobuki\_msgs/DigitalInputEvent kobuki\_msgs/DigitalOutput kobuki msgs/DockInfraRed kobuki msgs/ExternalPower kobuki\_msgs/KeyboardInput kobuki msgs/Led kobuki\_msgs/MotorPower kobuki\_msgs/PowerSystemEvent kobuki msgs/RobotStateEvent kobuki\_msgs/ScanAngle kobuki\_msgs/SensorState kobuki msgs/Sound kobuki\_msgs/VersionInfo kobuki\_msgs/WheelDropEvent tlharmanphd@D125-43873:~\$

Messages for position, orientation, etc. Commands and responses

#### tlharmanphd@D125-43873:~\$ rosmsg list | grep geometry

geometry msgs/Accel geometry\_msgs/AccelStamped geometry\_msgs/AccelWithCovariance geometry msgs/AccelWithCovarianceStamped geometry\_msgs/Inertia geometry\_msgs/InertiaStamped geometry\_msgs/Point geometry\_msgs/Point32 geometry msgs/PointStamped geometry\_msgs/Polygon geometry\_msgs/PolygonStamped geometry msgs/Pose geometry msgs/Pose2D geometry\_msgs/PoseArray geometry msgs/PoseStamped geometry\_msgs/PoseWithCovariance geometry\_msgs/PoseWithCovarianceStamped geometry\_msgs/Quaternion

geometry\_msgs/QuaternionStamped geometry\_msgs/Transform geometry\_msgs/TransformStamped geometry\_msgs/Twist geometry\_msgs/TwistStamped geometry\_msgs/TwistWithCovariance geometry\_msgs/Vector3 geometry\_msgs/Vector3Stamped geometry\_msgs/Vector3Stamped geometry\_msgs/Wrench geometry\_msgs/WrenchStamped

tlharmanphd@D125-43873:~\$ rosmsg list | grep turtle

turtle actionlib/ShapeAction turtle\_actionlib/ShapeActionFeedback turtle\_actionlib/ShapeActionGoal turtle actionlib/ShapeActionResult turtle actionlib/ShapeFeedback turtle actionlib/ShapeGoal turtle actionlib/ShapeResult turtle actionlib/Velocity turtlebot actions/FindFiducialAction turtlebot actions/FindFiducialActionFeedback turtlebot actions/FindFiducialActionGoal turtlebot actions/FindFiducialActionResult turtlebot\_actions/FindFiducialFeedback turtlebot actions/FindFiducialGoal turtlebot actions/FindFiducialResult turtlebot actions/TurtlebotMoveAction turtlebot actions/TurtlebotMoveActionFeedback turtlebot actions/TurtlebotMoveActionGoal turtlebot actions/TurtlebotMoveActionResult turtlebot actions/TurtlebotMoveFeedback turtlebot actions/TurtlebotMoveGoal turtlebot actions/TurtlebotMoveResult turtlebot\_calibration/ScanAngle turtlebot\_msgs/PanoramaImg turtlesim/Color turtlesim/Pose

We have another new item here – actions:

Summarizing from Quigley Programming Robots with ROS, A Practical Introduction to the Robot Operating System – Morgan Quigley, Brian Gerkey, William D. Smart

Chapter 5. Actions: ROS services are useful for synchronous request/response interactions—that is, for those cases where asynchronous ROS topics don't seem like the best fit. However, services aren't always the best fit, either, in particular when the request that's being made is more than a simple instruction of the form "get (or set) the value of X." While services are handy for simple get/set interactions like querying status and managing configuration, they don't work well when you need to

initiate a long-running task. For example, imagine commanding a robot to drive to some distant location; call it goto\_position. The robot will require significant time (seconds, minutes, perhaps longer) to do so, with the exact amount of time impossible to know in advance, since obstacles may arise that result in a longer path.

ROS actions are the best way to implement interfaces to time-extended, goal-oriented behaviors like goto\_position. While services are synchronous, actions are asynchronous. Similar to the request and response of a service, an action uses a goal to initiate a behavior and sends a result when the behavior is complete. But the action further uses feedback to provide updates on the behavior's progress toward the goal and also allows for goals to be canceled. Actions are themselves implemented using topics. An action is essentially a higher-level protocol that specifies how a set of topics (goal, result, feedback, etc.) should be used in combination.

The first step in creating a new action is to define the goal, result, and feedback message formats in an action definition file, which by convention has the suffix. action. The action file format is similar to the .srv format used to define services, just with an additional field. And, as with services, each field within an .action file will become its own message.

# RQT\_GRAPH with /turtlebot\_teleop\_keyboard Node

tlharmanphd@D125-43873:~\$ rqt\_graph (Show /turtlebot\_teleop\_keyboard Node)

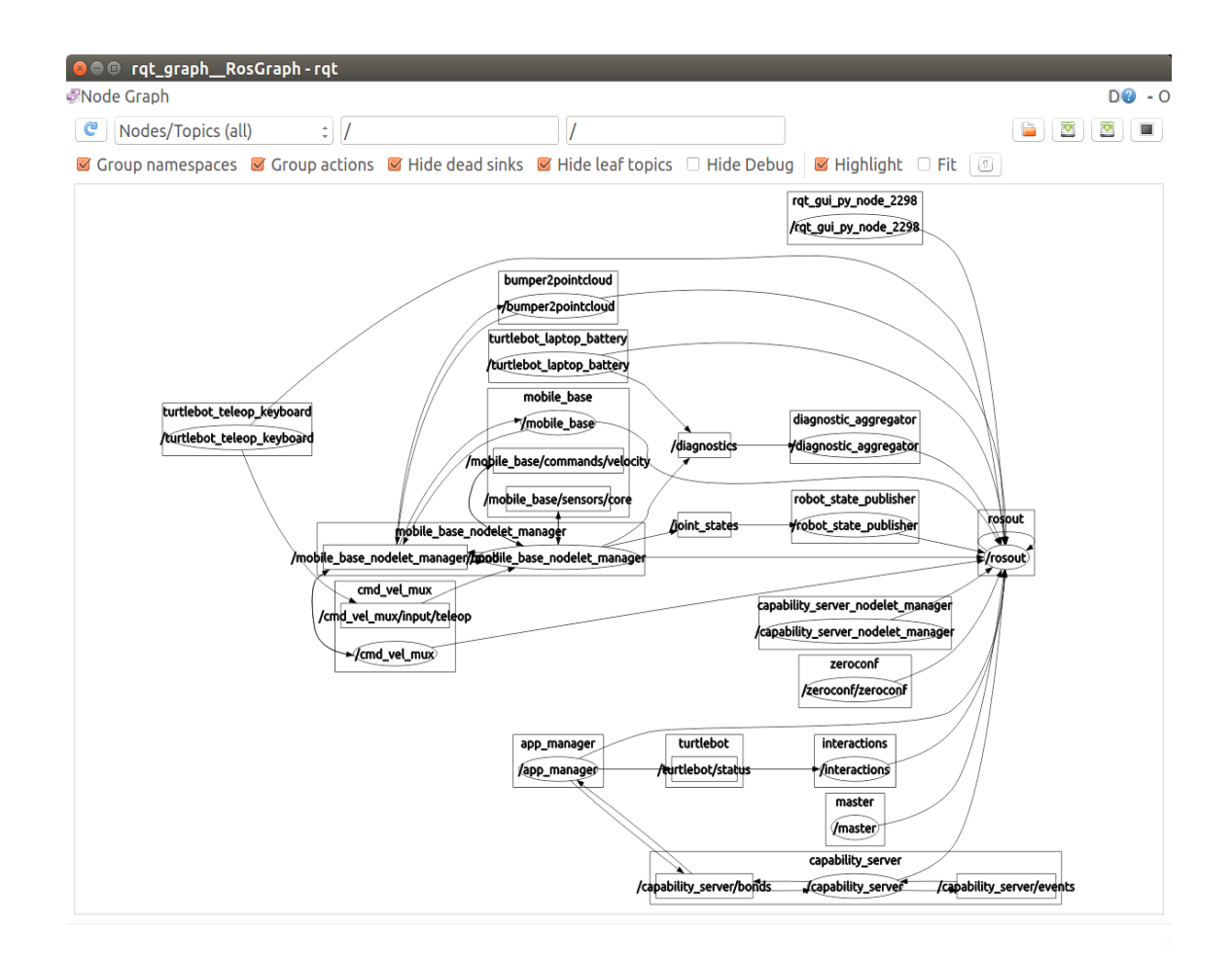

### tlharmanphd@D125-43873:~\$ rostopic type /cmd\_vel\_mux/input/teleop geometry\_msgs/Twist

The word "type" in this context is referring to the concept of a

data type . It's important to understand message types because they determine the content of the messages. That is, the message type of a topic tells you what information is included in each message on that topic, and how that information is organized.

From the message *type* we can fine the format of the message. Be sure to note that Twist in the message type starts with a capital letter. <u>http://wiki.ros.org/rostopic</u>

# tlharmanphd@D125-43873:~\$ rosmsg show geometry\_msgs/Twist

geometry\_msgs/Vector3 linear float64 x float64 y float64 z geometry\_msgs/Vector3 angular float64 x float64 y float64 z

# Rosmsg show geometry\_msgs/Pose

### tlharmanphd@D125-43873:~\$ rosmsg show geometry\_msgs/Pose

geometry\_msgs/Point position float64 x float64 y float64 z geometry\_msgs/Quaternion orientation float64 x float64 y float64 z float64 w http://wiki.ros.org/msg

To understand the format of the message it is necessary to find the message type. The types include integers of 8, 16, 32, or 64 bits, floating point numbers, strings and other formats. The structure of the message type is:

<field> <constant> where the field defines the type of data and the constant is the name.

# Kobuki Control

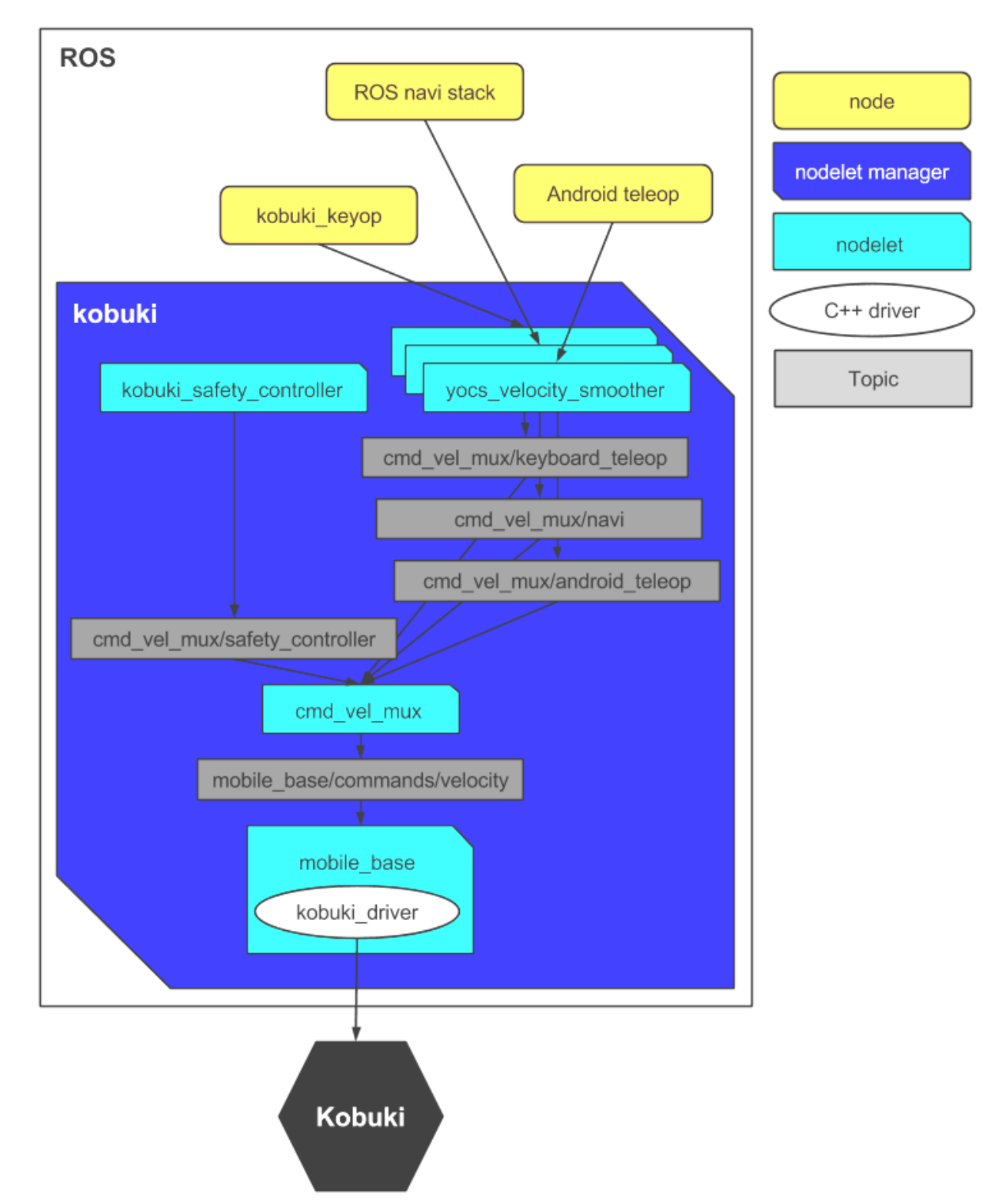

http://wiki.ros.org/kobuki/Tutorials/Kobuki's%20Control%20System

#### Rosmsg show nav\_msgs/Odometry

tlharmanphd@D125-43873:~\$ rosmsg show nav\_msgs/Odometry std\_msgs/Header header uint32 seq time stamp string frame\_id string child\_frame\_id geometry\_msgs/PoseWithCovariance pose geometry\_msgs/Pose pose geometry\_msgs/Point position float64 x float64 y float64 z geometry\_msgs/Quaternion orientation float64 x float64 y float64 z float64 w float64[36] covariance geometry\_msgs/TwistWithCovariance twist geometry\_msgs/Twist twist geometry\_msgs/Vector3 linear float64 x float64 y float64 z geometry\_msgs/Vector3 angular float64 x float64 y float64 z float64[36] covariance

http://answers.ros.org/question/12438/posestamped-and-pose-type-difference/

Pose is the x,y,z position and quaternion orientation of the robot, a rosmsg show Pose reveals:

```
[geometry_msgs/Pose]:
geometry_msgs/Point position
float64 x
float64 y
float64 z
geometry_msgs/Quaternion orientation
float64 x
float64 y
float64 z
float64 w
```

While PoseStamped is simply a Pose message with the standard ROS header:

```
[geometry_msgs/PoseStamped]:
Header header
uint32 seq
time stamp
string frame_id
geometry_msgs/Pose pose
geometry_msgs/Point position
float64 x
float64 y
float64 z
geometry_msgs/Quaternion orientation
float64 x
float64 y
float64 y
float64 w
```

I think it depends on which stack you are using for which message is used, and I believe that PoseStamped is largely preferred because it includes the coordinate frame\_id of the given Pose, as well as the time stamp that that Pose is valid.

On the other hand, if you don't need time information (say you are storing a time-independant Path), you could use an array of Poses, which would not need the additional header information.

#### Example:

```
header:

seq: 26892

stamp:

secs: 1453674417

nsecs: 187541901

frame_id: odom

child_frame_id: base_footprint

pose:

pose:

position:

x: -0.574884068509

y: 1.18914280788

z: 0.0
```

### Rostopic echo /odom/pose/pose From Quigley page 296 Just position and orientation

tlharmanphd@D125-43873:~\$ rostopic echo /odom/pose/pose position: (Arbitrary) x: 0.242611984228 y: 0.00375067019721 z: 0.0 orientation: x: 0.0 y: 0.0 z: 0.002967055375 w: 0.999995598282 --position: x: 0.242611984228 y: 0.00375067019721 z: 0.0 orientation: x: 0.0 y: 0.0 z: 0.002967055375

#### **RE-START MINIMAL LAUNCH SET X=0, Y=0. OUTPUT TO TEXT FILE**

tlharmanphd@D125-43873:~\$ rostopic echo /odom/pose/pose >> tb\_pose\_test1.txt

position: x: 0.0 y: 0.0 z: 0.0 orientation: x: 0.0 y: 0.0 z: 0.0 w: 1.0

w: 0.999995598282

#### FINAL - MOVE IN STRAIGHT LINE ABOUT 1.2 METERS

position: x: 1.22930107254 y: -0.0141608381814 z: 0.0 orientation: x: 0.0 y: 0.0 z: -0.00741758129944 w: 0.999972489365

#### GO BACK

pose: position: x: 0.0111620718896 y: -0.053471637895 z: 0.0

#### Rostopic echo /odom/pose

tlharmanphd@D125-43873:~\$ ^C

tlharmanphd@D125-43873:~\$ ^C

---

## **ROS SERVICES with TURTLEBOT**

#### tlharmanphd@D125-43873:/\$ rosservice help

Commands: rosservice args print service arguments rosservice find find services by service type rosservice list list active services rosservice uri print service type rosservice uri print service type rosservice uri print service type rosservice uri print service ROSRPC uri

Type rosservice <command> -h for more detailed usage, e.g. 'rosservice call -h'

Use the **\$rosservice list** command to see the services for the active node.

#### tlharmanphd@D125-43873:~\$ rosservice list

/app\_manager/get\_loggers /app manager/set logger level /bumper2pointcloud/get\_loggers /bumper2pointcloud/set logger level /capability server/establish bond /capability\_server/free\_capability /capability\_server/get\_capability\_spec /capability server/get capability specs /capability\_server/get\_interfaces /capability\_server/get\_loggers /capability server/get nodelet manager name /capability\_server/get\_providers /capability\_server/get\_remappings /capability server/get running capabilities /capability\_server/get\_semantic\_interfaces /capability server/reload capabilities /capability server/set logger level /capability\_server/start\_capability /capability\_server/stop\_capability /capability\_server/use\_capability /capability\_server\_nodelet\_manager/get\_loggers /capability\_server\_nodelet\_manager/list /capability\_server\_nodelet\_manager/load\_nodelet /capability\_server\_nodelet\_manager/set\_logger\_level /capability\_server\_nodelet\_manager/unload\_nodelet /cmd vel mux/get loggers /cmd vel mux/set logger level /cmd vel mux/set parameters /diagnostic\_aggregator/get\_loggers /diagnostic aggregator/set logger level /interactions/get\_interaction /interactions/get\_interactions /interactions/get\_loggers /interactions/get\_roles /interactions/request\_interaction /interactions/set interactions /interactions/set\_logger\_level /master/get loggers

/master/set\_logger\_level /mobile base/get loggers /mobile\_base/set\_logger\_level /mobile base nodelet manager/get loggers /mobile\_base\_nodelet\_manager/list /mobile\_base\_nodelet\_manager/load\_nodelet /mobile\_base\_nodelet\_manager/set\_logger\_level /mobile\_base\_nodelet\_manager/unload\_nodelet /robot\_state\_publisher/get\_loggers /robot state publisher/set logger level /rosout/get\_loggers /rosout/set\_logger\_level /rqt\_gui\_py\_node\_2298/get\_loggers /rqt\_gui\_py\_node\_2298/set\_logger\_level /turtlebot/invite /turtlebot/list\_rapps /turtlebot/platform\_info /turtlebot/start\_rapp /turtlebot/stop\_rapp /turtlebot\_laptop\_battery/get\_loggers /turtlebot\_laptop\_battery/set\_logger\_level /turtlebot\_teleop\_keyboard/get\_loggers /turtlebot\_teleop\_keyboard/set\_logger\_level /zeroconf/add\_listener /zeroconf/add\_service /zeroconf/list\_discovered\_services /zeroconf/list\_published\_services /zeroconf/remove\_listener /zeroconf/remove\_service /zeroconf/zeroconf/get\_loggers /zeroconf/zeroconf/set\_logger\_level tlharmanphd@D125-43873:~\$

# tlharmanphd@D125-43873:/\$ **rosservice help** Commands:

| rosservice args | print service arguments                      |
|-----------------|----------------------------------------------|
| rosservice call | call the service with the provided arguments |
| rosservice find | find services by service type                |
| rosservice info | print information about service              |
| rosservice list | list active services                         |
| rosservice type | print service type                           |
| rosservice uri  | print service ROSRPC uri                     |

Type rosservice <command> -h for more detailed usage, e.g. 'rosservice call -h'

Use the **\$rosservice list** command to see the services for the active node.

# PYTHON SCRIPT TO CONTROL TURTLEBOT

We will present a simple Python script to move the TurtleBot in this section. The basic approach to creating a script begins with a design. The design should detail the activity to be accomplished. For example, a script could command TurtleBot to move straight ahead, make several turns, and then stop. The next step is to determine the commands to TurtleBot to accomplish the tasks. Finally, a script is written and tested to see if TurtleBot responds in the expected way. The remote computer will execute the Python script and TurtleBot will move as directed if the script is correctly written.

In terms of the TurtleBot commands that will be used, we can summarize the process as follows:

- design the program outlining the activities for TurtleBot when the script executes
- determine the nodes, topics, and messages to be sent (published) or received (subscribed) from the TurtleBot during the activity
- study the ROS Python tutorials and examples to determine the way to write Python statements that send or receive messages between the remote computer and the TurtleBot.

There is a great deal of documentation describing ROS Python scripts. The statement structure is fixed for many operations. The site <a href="http://wiki.ros.org/rospy">http://wiki.ros.org/rospy</a> describes briefly rospy which is called the ROS client library for Python. The purpose is to allow statements written in Python language to interface with ROS topics and services.

The site http://wiki.ros.org/rospy\_tutorials contains a list of tutorials. At the top of the tutorial page will be a choice of distributions of ROS and Indigo is chosen for our discussions. A specific tutorial that describes many of the Python statements that are used in a typical script can be found here:

http://wiki.ros.org/ROS/Tutorials/WritingPublisherSubscriber(python)

To find the nodes that are active after the keyboard\_teleop.launch file was launched type:

\$ rosnode list

/app\_manager /bumper2pointcloud /capability\_server /capability\_server\_nodelet\_manager /cmd\_vel\_mux /diagnostic\_aggregator /interactions /master /mobile\_base /mobile\_base /mobile\_base\_nodelet\_manager /robot\_state\_publisher /rosout /turtlebot\_laptop\_battery /turtlebot\_teleop\_keyboard /zeroconf/zeroconf

The nodes are described in the Kobuki tutorial at

http://wiki.ros.org/kobuki/Tutorials/Kobuki's%20Control%20System

According to the site, the **mobile\_base** node listens for commands such as velocity and publishes sensor information. The **cmd\_vel\_mux** serves to multiplex commands to assure that only one velocity command at a time is relayed through to the mobile base. In a previous example we used the command rostopic pub to publish the linear and angular geometry\_msqs/Twist data to move TurtleBot. The Python script that follows will accomplish essentially the same thing. The script will send Twist message on the topic cmd\_vel\_mux/input/navi.

A Python script will be created to move TurtleBot forward in a simple example. If you are not very familiar with Python, it may be best to study and execute the example script and then refer to the ROS tutorials. The procedure to create an executable script on the remote computer is as follows:

- 1. Write the script with the required format for a ROS Python script using an ordinary text editor.
- 2. Give the script a name in the format <name>.py and save the script.

We have called our script ControlTurtleBot.py and saved it in our home directory.

To make the scrip executable, execute the Ubuntu command:

\$ chmod +x ControlTurtleBot.py

Make sure the TurtleBot is ready by running the minimal launch. Then in a new terminal window, type the command:

#### PYTHON **AFTER MINIMAL LAUNCH**

#### Terminal 1: \$..turtlebot 2 \$ ssh turtlebot-0877@192.168.11.110 turtlebot \$ roslaunch turtlebot\_bringup minimal.launch

tlharmanphd@D125-43873:~\$ pwd **TERMINAL** 2

/home/tlharmanphd

# \$ . .turtlebot2

# \$ python python\_GoInCircle.py

In our example, Ctrl+C is used to stop the TurtleBot. The comments in the script explain the statements. The tutorials listed previously give further details of Python scripts written using the ROS conventions.

```
#!/usr/bin/env python goInCircle
# A very basic TurtleBot script that moves TurtleBot InCircle indefinitely.
Press CTRL + C to stop. To run:
# On TurtleBot:
# $ roslaunch turtlebot bringup minimal.launch
# On work station:
# $ python python GoInCircle
import rospy
from geometry msgs.msg import Twist
class GoInCircle():
   def init (self):
        # initiliaze
       rospy.init node('GoInCircle', anonymous=False)
     # tell user how to stop TurtleBot
     rospy.loginfo("To stop TurtleBot CTRL + C")
        # What function to call when you ctrl + c
       rospy.on shutdown(self.shutdown)
     # Create a publisher which can "talk" to TurtleBot and tell it to move
        # Tip: You may need to change cmd vel mux/input/navi to /cmd vel if
you're not using TurtleBot2
       self.cmd vel = rospy.Publisher('cmd vel mux/input/navi', Twist,
queue size=10)
     #TurtleBot will stop if we don't keep telling it to move. How often
should we tell it to move? 10 HZ
       r = rospy.Rate(10);
       # Twist is a datatype for velocity
       move cmd = Twist()
     # let's go forward at 0.2 m/s
       move cmd.linear.x = 0.2
     # let's turn at 1.0 radians/s About 6 seconds to complete circle
     move cmd.angular.z = 1.0
     # as long as you haven't ctrl + c keeping doing...
       while not rospy.is shutdown():
         # publish the velocity
           self.cmd vel.publish(move cmd)
         # wait for 0.1 seconds (10 HZ) and publish again
           r.sleep()
   def shutdown(self):
       # stop turtlebot
       rospy.loginfo("Stop TurtleBot")
     # a default Twist has linear.x of 0 and angular.z of 0. So it'll stop
TurtleBot
```

```
self.cmd_vel.publish(Twist())
    # sleep just makes sure TurtleBot receives the stop command prior to
shutting down the script
    rospy.sleep(1)

if __name__ == '__main__':
    try:
    GoInCircle()
    except:
    rospy.loginfo("GoInCircle node terminated.")
```

```
See the new node /GoInCircle
```

#### tlharmanphd@D125-43873:~\$ . .turtlebot2 tlharmanphd@D125-43873:~\$ **rosnode list**

/GoInCircle

/app\_manager /bumper2pointcloud /capability server /capability\_server\_nodelet\_manager /cmd\_vel\_mux /diagnostic\_aggregator /interactions /master /mobile base /mobile\_base\_nodelet\_manager /robot\_state\_publisher /rosout /turtlebot\_laptop\_battery /zeroconf/zeroconf tlharmanphd@D125-43873:~\$ rostopic list /capability server/bonds /capability\_server/events /cmd\_vel\_mux/active /cmd\_vel\_mux/input/navi /cmd\_vel\_mux/input/safety\_controller /cmd vel mux/input/teleop /cmd vel mux/parameter descriptions /cmd\_vel\_mux/parameter\_updates /diagnostics /diagnostics\_agg /diagnostics\_toplevel\_state /gateway/force update /gateway/gateway\_info /info /interactions/interactive clients /interactions/pairing /joint\_states /laptop\_charge /mobile\_base/commands/controller\_info /mobile\_base/commands/digital\_output /mobile base/commands/external power /mobile\_base/commands/led1 /mobile\_base/commands/led2 /mobile\_base/commands/motor\_power /mobile\_base/commands/reset\_odometry /mobile\_base/commands/sound /mobile\_base/commands/velocity /mobile base/controller info /mobile base/debug/raw control command /mobile\_base/debug/raw\_data\_command /mobile\_base/debug/raw\_data\_stream /mobile base/events/bumper /mobile\_base/events/button /mobile\_base/events/cliff /mobile base/events/digital input /mobile\_base/events/power\_system /mobile\_base/events/robot\_state /mobile\_base/events/wheel\_drop /mobile base/sensors/bumper pointcloud

/mobile\_base/sensors/core /mobile\_base/sensors/dock\_ir /mobile\_base/sensors/imu\_data /mobile base/sensors/imu data raw /mobile\_base/version\_info /mobile\_base\_nodelet\_manager/bond /odom /rosout /rosout\_agg /tf /tf static /turtlebot/incompatible\_rapp\_list /turtlebot/rapp\_list /turtlebot/status /zeroconf/lost\_connections /zeroconf/new\_connections tlharmanphd@D125-43873:~\$

# Real TurtleBot's odometry display in rviz

The commands used in simulation can be used with the physical TurtleBot. After bringing up the real TurtleBot with minimal launch, start rviz on the remote computer:

\$ roslaunch turtlebot\_rviz\_launchers view\_robot.launch

TurtleBot will appear in rviz as this screenshot shows

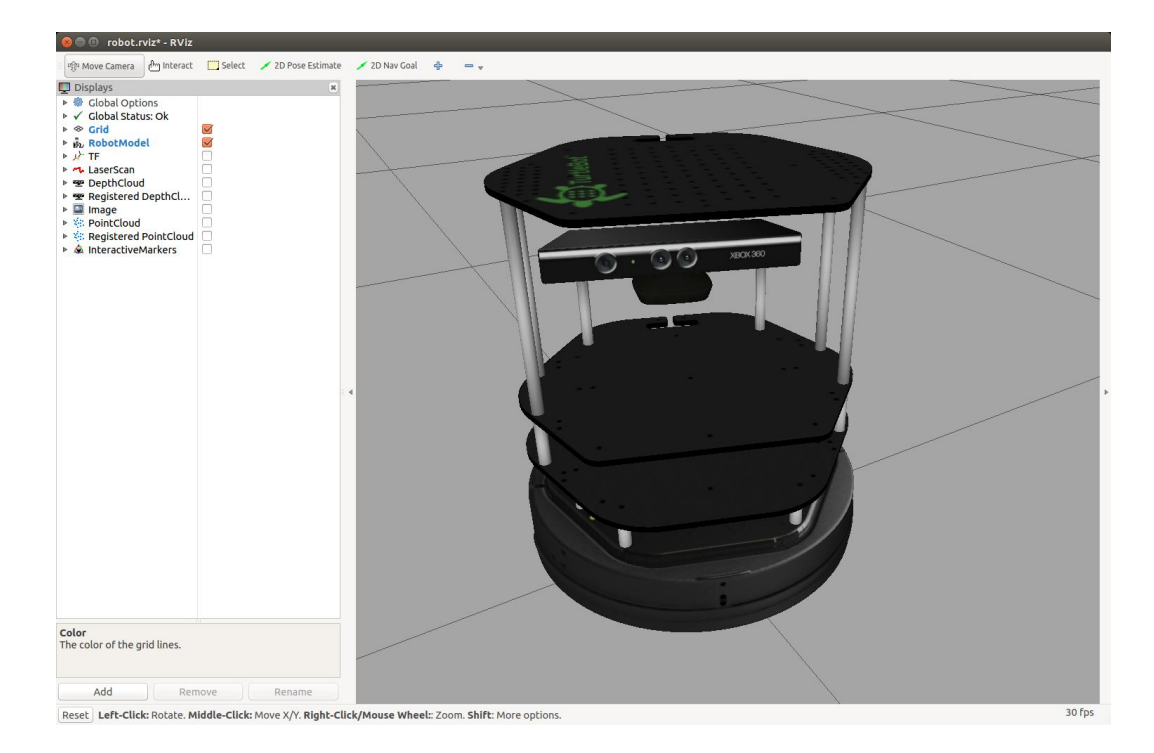

Then, set up rviz with odom for Fixed Frame and Add > By topic > Odometry.

Run the command to move TurtleBot in a circle

 $t = 10 / mobile_base/commands/velocity geometry_msgs/Twist '{linear: {x: 0.1, y: 0, z: 0}, angular: {x: 0, y: 0, z: -0.5}}'$ 

Stop TurtleBot by pressing Ctrl+c with focus on the window in which you executed the command to move the robot.

For the next screenshot, TurtleBot's turning was stopped with Ctrl+C and the Python script was executed that drives TurtleBot in a circle until Ctrl+C is pressed again.

The command is

\$python python\_GoInCircle.py

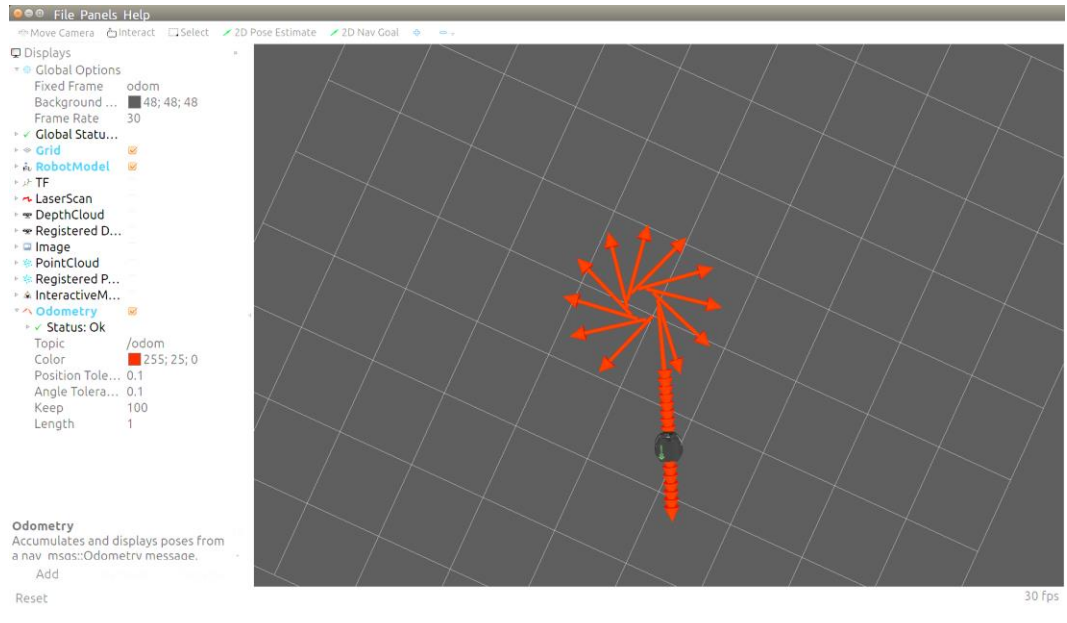

TurtleBot's path after Twist message and run of Python script

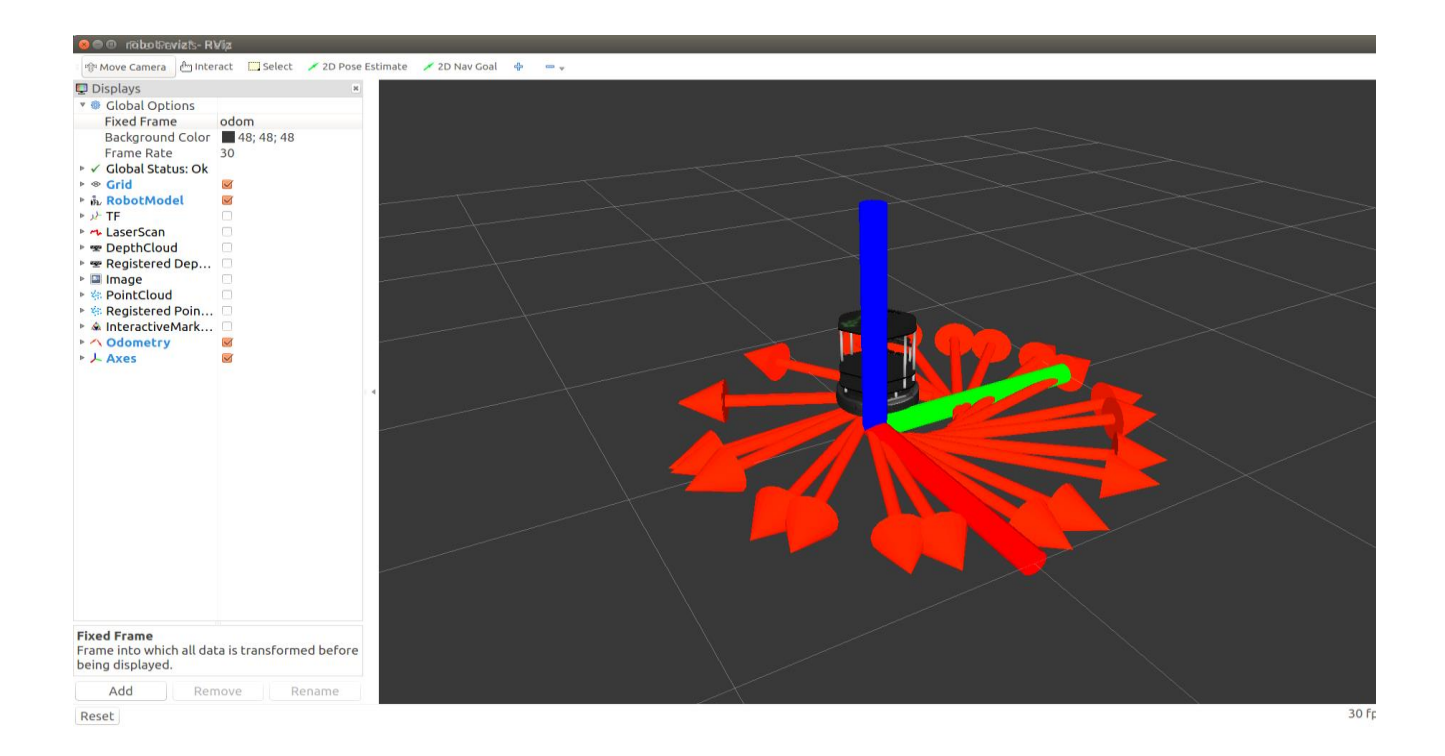

### **DASHBOARD OF TURTLEBOT**

.

#### tlharmanphd@D125-43873:~\$ ..turtlebot2

#### tlharmanphd@D125-43873:~\$ roslaunch turtlebot\_dashboard turtlebot\_dashboard.launch

... logging to /home/tlharmanphd/.ros/log/b27145fe-d698-11e5-9b35-8019347aeccf/roslaunch-D125-43873-14885.log

Checking log directory for disk usage. This may take awhile.

Press Ctrl-C to interrupt

Done checking log file disk usage. Usage is <1GB.

started roslaunch server http://192.168.11.120:49247/

SUMMARY

=======

#### PARAMETERS

\* /rosdistro: indigo

\* /rosversion: 1.11.16

NODES

rqt\_gui (rqt\_gui/rqt\_gui)

ROS\_MASTER\_URI=http://192.168.11.110:11311

cOre service [/rosout] found

process[rqt\_gui-1]: started with pid [14894]

WARNING: Package "ompl" does not follow the version conventions. It should not contain leading zeros (unless the number is 0).

WARNING: Package "ompl" does not follow the version conventions. It should not contain leading zeros (unless the number is 0).

| 😣 🖻 🗉 kobuki_  | dashboard_KobukiDashboard - rqt     |         |
|----------------|-------------------------------------|---------|
|                |                                     |         |
| Robot Monitor  | Kobuki: 97.12% remaining            | D@ - 0  |
| Error Device M | essage                              |         |
|                |                                     |         |
|                |                                     |         |
| Warned Device  | Message                             |         |
|                |                                     |         |
|                |                                     |         |
|                |                                     |         |
|                |                                     |         |
|                |                                     |         |
|                |                                     |         |
|                |                                     |         |
| All devices    | Message                             |         |
| Input Ports    | ОК                                  |         |
| 🕨 🛇 Kobuki     | OK                                  |         |
| Power Syst     | em OK                               |         |
| Sensors        | OK                                  |         |
|                |                                     |         |
| < old          | Last message received 0 seconds ago | new>    |
|                |                                     | Q Pause |
|                |                                     |         |

# JOYSTICK xBOX 360

http://wiki.ros.org/turtlebot\_teleop

The turtlebot\_teleop package provides launch files for teleoperation with different input devices.

**•** For a keyboard teleoperation use:

o roslaunch turtlebot\_teleop keyboard\_teleop.launch

For a ps3 joystick use:

**o** roslaunch turtlebot\_teleop ps3\_teleop.launch

For a xbox360 joystick use:

o roslaunch turtlebot\_teleop xbox360\_teleop.launch

http://wiki.ros.org/joy

# \$ . .turtlebot2 \$ ssh turtlebot-0877@192.168.11.110

password: turtlebot

turtlebot@turtlebot-0428:~\$ roslaunch turtlebot\_bringup minimal.launch

### **TERMINAL 2 JOYSTICK**

tlharmanphd@D125-43873:~\$ . .turtlebot2 tlharmanphd@D125-43873:~\$ roslaunch turtlebot\_teleop xbox360\_teleop.launch

#### tlharmanphd@D125-43873:~\$ ..turtlebot2

#### tlharmanphd@D125-43873:~\$ roslaunch turtlebot\_teleop xbox360\_teleop.launch

... logging to /home/tlharmanphd/.ros/log/b27145fe-d698-11e5-9b35-8019347aeccf/roslaunch-D125-43873-15282.log

Checking log directory for disk usage. This may take awhile.

Press Ctrl-C to interrupt

Done checking log file disk usage. Usage is <1GB.

started roslaunch server http://192.168.11.120:35530/

SUMMARY

\_\_\_\_\_

#### PARAMETERS

- \* /rosdistro: indigo
- \* /rosversion: 1.11.16
- \* /teleop\_velocity\_smoother/accel\_lim\_v: 1.0
- \* /teleop\_velocity\_smoother/accel\_lim\_w: 2.0
- \* /teleop\_velocity\_smoother/decel\_factor: 1.5
- \* /teleop\_velocity\_smoother/frequency: 20.0
- \* /teleop\_velocity\_smoother/robot\_feedback: 2
- \* /teleop\_velocity\_smoother/speed\_lim\_v: 0.8
- \* /teleop\_velocity\_smoother/speed\_lim\_w: 5.4
- \* /turtlebot\_teleop\_joystick/axis\_angular: 0
- \* /turtlebot\_teleop\_joystick/axis\_deadman: 4
- \* /turtlebot\_teleop\_joystick/axis\_linear: 1
- \* /turtlebot\_teleop\_joystick/scale\_angular: 1.5
- \* /turtlebot\_teleop\_joystick/scale\_linear: 0.5

#### NODES

joystick (joy/joy\_node)

teleop\_velocity\_smoother (nodelet/nodelet)

turtlebot\_teleop\_joystick (turtlebot\_teleop/turtlebot\_teleop\_joy)

ROS\_MASTER\_URI=http://192.168.11.110:11311

core service [/rosout] found

process[teleop\_velocity\_smoother-1]: started with pid [15291]

process[turtlebot\_teleop\_joystick-2]: started with pid [15292]

process[joystick-3]: started with pid [15293]

# PARAMETER SERVER

# rosparam help

# Hold left button and use left stick to move.

tlharmanphd@D125-43873:~\$ rosparam set /teleop\_velocity\_smoother/speed\_lim\_v 0.8

tlharmanphd@D125-43873:~\$ rosparam get /teleop\_velocity\_smoother/speed\_lim\_v

### Ros Parameters after joy node

#### tlharmanphd@D125-43873:~\$ rosparam list

/app\_manager/auto\_rapp\_installation /app\_manager/auto\_start\_rapp /app manager/capability server name /app manager/local remote controllers only /app manager/preferred /app\_manager/rapp\_package\_blacklist /app\_manager/rapp\_package\_whitelist /app manager/robot icon /app manager/robot name /app\_manager/robot\_type /app\_manager/screen /app\_manager/simulation /app manager/use gateway uuids /bumper2pointcloud/pointcloud radius /capability server/blacklist /capability server/defaults/kobuki capabilities/KobukiBringup /capability server/defaults/kobuki capabilities/KobukiBumper /capability\_server/defaults/kobuki\_capabilities/KobukiCliffDetection /capability server/defaults/kobuki capabilities/KobukiLED /capability server/defaults/kobuki capabilities/KobukiLED1 /capability server/defaults/kobuki capabilities/KobukiLED2 /capability server/defaults/kobuki capabilities/KobukiWheelDropDetection /capability\_server/defaults/std\_capabilities/Diagnostics /capability\_server/defaults/std\_capabilities/DifferentialMobileBase /capability server/defaults/std capabilities/LaserSensor /capability\_server/defaults/std\_capabilities/RGBDSensor /capability server/defaults/std capabilities/RobotStatePublisher /capability server/defaults/turtlebot capabilities/TurtleBotBringup /capability\_server/nodelet\_manager\_name /capability server/package whitelist /cmd vel mux/yaml cfg file /description /diagnostic aggregator/analyzers/input ports/contains /diagnostic\_aggregator/analyzers/input\_ports/path /diagnostic\_aggregator/analyzers/input\_ports/remove\_prefix /diagnostic aggregator/analyzers/input ports/timeout /diagnostic aggregator/analyzers/input ports/type /diagnostic\_aggregator/analyzers/kobuki/contains /diagnostic aggregator/analyzers/kobuki/path /diagnostic\_aggregator/analyzers/kobuki/remove\_prefix /diagnostic\_aggregator/analyzers/kobuki/timeout /diagnostic aggregator/analyzers/kobuki/type /diagnostic\_aggregator/analyzers/power/contains /diagnostic\_aggregator/analyzers/power/path /diagnostic aggregator/analyzers/power/remove prefix /diagnostic aggregator/analyzers/power/timeout /diagnostic aggregator/analyzers/power/type /diagnostic\_aggregator/analyzers/sensors/contains /diagnostic aggregator/analyzers/sensors/path /diagnostic aggregator/analyzers/sensors/remove prefix /diagnostic aggregator/analyzers/sensors/timeout

/diagnostic\_aggregator/analyzers/sensors/type /diagnostic aggregator/base path /diagnostic\_aggregator/pub\_rate /icon /interactions/interactions /interactions/pairing /interactions/rosbridge\_address /interactions/rosbridge\_port /interactions/webserver\_address /mobile base/base frame /mobile base/battery capacity /mobile base/battery dangerous /mobile base/battery low /mobile base/cmd vel timeout /mobile\_base/device\_port /mobile base/odom frame /mobile\_base/publish\_tf /mobile\_base/use\_imu\_heading /mobile\_base/wheel\_left\_joint\_name /mobile\_base/wheel\_right\_joint\_name /name /robot/name /robot/type /robot description /robot\_state\_publisher/publish\_frequency /rocon/version /rosdistro /roslaunch/uris/host\_192\_168\_11\_110\_\_50801 /roslaunch/uris/host\_192\_168\_11\_110\_\_56061 /roslaunch/uris/host\_192\_168\_11\_120\_\_35530 /roslaunch/uris/host\_192\_168\_11\_120\_\_38309 /roslaunch/uris/host 192 168 11 120 49247 /rosversion /run id /teleop velocity smoother/accel lim v /teleop velocity smoother/accel lim w /teleop\_velocity\_smoother/decel\_factor /teleop velocity smoother/frequency /teleop\_velocity\_smoother/robot\_feedback /teleop\_velocity\_smoother/speed\_lim\_v /teleop\_velocity\_smoother/speed\_lim\_w /turtlebot\_laptop\_battery/acpi\_path /turtlebot teleop joystick/axis angular /turtlebot teleop joystick/axis deadman /turtlebot teleop joystick/axis linear /turtlebot\_teleop\_joystick/scale\_angular /turtlebot\_teleop\_joystick/scale\_linear /turtlebot\_teleop\_keyboard/scale\_angular /turtlebot teleop keyboard/scale linear /use sim time /version /zeroconf/zeroconf/services

tlharmanphd@D125-43873:~\$ rosparam get /robot/name turtlebot tlharmanphd@D125-43873:~\$ rosparam get /turtlebot\_teleop\_joystick/axis\_linear 1

tlharmanphd@D125-43873:~\$

tlharmanphd@D125-43873:~\$ rosparam get /teleop\_velocity\_smoother/frequency 20.0

tlharmanphd@D125-43873:~\$ rosparam set /teleop\_velocity\_smoother/frequency 40.0 tlharmanphd@D125-43873:~\$ rosparam get /teleop\_velocity\_smoother/frequency 40.0

# **APPENDIX I REFERENCES NEEDS UPDATING - REFERENCES**

The textbook *Learning ROS for Robotics Programming* by Aaron Martinez is useful. The examples are in C++.

*A Gentle Introduction to ROS by* Jason M. O'Kane is very readable and can be downloaded from the site: http://www.cse.sc.edu/~jokane/agitr/agitr-letter.pdf The author's website is <u>http://www.cse.sc.edu/~jokane/agitr/</u>

These other ROS books might be helpful as referenced by O'Kane:

- ROS by Example by R. Patrick Goebel
- Learning ROS for Robotics Programming

by Aaron Martinez and Enrique Fernandez. The examples are in C++.

Always be sure to check of any changes in the Ubuntu or ROS distribution. This *Turtlesim Guide* is written using Ubuntu 14.04 and ROS Indigo.

If you are new to ROS - don't be impatient. There is a great deal to learn but the Turtlesim example shown here should make things easier.

The ROS official tutorials are at these WEB sites: http://wiki.ros.org/turtlesim/Tutorials

ROS Tutorials Helpful for the Examples to Follow:

- ROS/Tutorials/UnderstandingNodes
- ROS/Tutorials/UnderstandingTopics
- ROS/Tutorials/UnderstandingServicesParams

**Programming Robots with ROS, A Practical Introduction to the Robot Operating System** – Morgan Quigley, Brian Gerkey, William D. Smart 2015, O'Reilly

Other useful references are Listed in Appendix

GETTING STARTED WITH TURTLESIM http://wiki.ros.org/turtlesim GENTLE INTRODUCTION O'KANE CHAPTER 2 http://www.cse.sc.edu/~jokane/agitr/agitr-letter-start.pdf TUTORIALS USING TURTLESIM – A LIST http://wiki.ros.org/turtlesim/Tutorials

#### **ROS CONCEPTS**

ROS has three levels of concepts: the Filesystem level, the Computation Graph level, and the Community level. These levels and concepts are summarized below and later sections go into each of these in greater detail.

The filesystem level concepts mainly cover ROS resources that you encounter on disk, such as packages, metapackages, manifests, repositories, messages, and services

The *Computation Graph* is the peer-to-peer network of ROS processes that are processing data together. The basic Computation Graph concepts of ROS are *nodes*, *Master*, *Parameter Server*, *messages*, *services*, *topics*, and *bags*, all of which provide data to the Graph in different ways.

The ROS Community Level concepts are ROS resources that enable separate communities to exchange software and knowledge. These resources include distributions, repositories, ROS wiki, ROS answers, and a Blog.

In addition to the three levels of concepts, ROS also defines two types of names -- Package Resource Names and Graph Resource Names -- which are discussed below.

http://wiki.ros.org/ROS/Concepts

#### ROSCORE

From the ROS tutorial http://wiki.ros.org/roscore

roscore is a collection of nodes and programs that are pre-requisites of a ROS-based system. You **must** have a roscore running in order for ROS nodes to communicate. It is launched using the roscore command.

#### **ROS MASTER**

The ROS Master provides naming and registration services to the rest of the nodes in the ROS system. It tracks publishers and subscribers to topics as well as services. The role of the Master is to enable individual ROS nodes to locate one another. Once these nodes have located each other they communicate with each other peer-to-peer.

http://wiki.ros.org/Master

#### **Clearpath diagram of Master**

http://www.clearpathrobotics.com/blog/how-to-guide-ros-101/

#### **ROS NODES AND TURTLESIM**

http://wiki.ros.org/ROS/Tutorials/UnderstandingNodes

#### **ROS TOPICS AND TURTLESIM**

http://wiki.ros.org/ROS/Tutorials/UnderstandingTopics

#### ROSSERVICE

rosservice contains the rosservice command-line tool for listing and querying ROS Services

#### http://wiki.ros.org/rosservice

#### **ROSSERVICE AND ROS SERVICE PARAMETERS**

This tutorial introduces ROS services, and parameters as well as using the rosservice and rosparam commandline tools.

http://wiki.ros.org/ROS/Tutorials/UnderstandingServicesParams

http://wiki.ros.org/Parameter%20Server

http://wiki.ros.org/rosparam

http://www.cse.sc.edu/~jokane/agitr/agitr-small-param.pdf (Chapter 7 of O'Kane)

#### ROSSERVICE AND ROS TELEPORT PARAMETER

Let's bring the turtle to a known starting point using absolute teleportation. Its inputs are [x y theta]. The origin [0 0 0] is offscreen so we will start with [1 1 0]. The turtle should be facing to the right  $(0^*)$ .

rosservice call /turtle1/teleport\_absolute 1 1 0
https://sites.google.com/site/ubrobotics/ros-documentation

#### USING RQT\_PLOT, RQT\_CONSOLE AND ROSLAUNCH WITH TURTLESIM http://wiki.ros.org/rqt\_plot

This tutorial introduces ROS using rqt\_console and rqt\_logger\_level for debugging and roslaunch for starting many nodes at once. http://wiki.ros.org/ROS/Tutorials/UsingRqtconsoleRoslaunch

#### **ROSBAG TURTLESIM EXAMPLE**

This tutorial will teach you how to record data from a running ROS system into a .bag file, and then to play back the data to produce similar behavior in a running system.

Keywords: data, rosbag, record, play, info, bag

#### **TURTLESIM EXAMPLE** http://wiki.ros.org/rosbag/Tutorials/Recording%20and%20playing%20back%20data/

DATA LOGGING USING ROSBAG http://www.fer.unizg.hr/\_download/repository/p08-rosbag.pdf

#### INTRODUCTION TO TF AND TURTLESIM

This tutorial will give you a good idea of what tf can do for you. It shows off some of the tf power in a multirobot example using turtlesim. This also introduces using tf\_echo, view\_frames, rqt\_tf\_tree, and rviz. http://wiki.ros.org/tf/Tutorials/Introduction%20to%20tf/

#### YAML Command LINE

Several ROS tools (<u>rostopic</u>, <u>rosservice</u>) use the YAML markup language on the command line. YAML was chosen as, in most cases, it offers a very simple, nearly markup-less solution to typing in typed parameters.

For a quick overview of YAML, please see <u>YAML Overview</u>.

http://wiki.ros.org/ROS/YAMLCommandLine

# Appendix

A group of simple demos and examples to run on your TurtleBot to help you get started with ROS and TurtleBot.

# https://github.com/turtlebot/turtlebot\_apps

# If you really want the details:

| Graveyard/follower    | Remove capabilities dependancy for follower, graveyard capabilities v | 2 years ago  |
|-----------------------|-----------------------------------------------------------------------|--------------|
| Software/pano         | 2.3.3                                                                 | 9 months ago |
| turtlebot_actions     | 2.3.3                                                                 | 9 months ago |
| turtlebot_apps        | 2.3.3                                                                 | 9 months ago |
| turtlebot_calibration | 2.3.3                                                                 | 9 months ago |
| turtlebot_follower    | 2.3.3                                                                 | 9 months ago |
| turtlebot_navigation  | Update CMakeLists.txt                                                 | 9 months ago |
| turtlebot_panorama    | 2.3.3                                                                 | 9 months ago |
| turtlebot_rapps       | Merge branch 'indigo' of https://github.com/turtlebot/turtlebot_apps  | 8 months ago |
| .gitignore            | adding gitignore                                                      | 3 years ago  |
| .hgignore             | added android_map_nav app                                             | 5 years ago  |
| README.md             | Create README.md                                                      | 3 years ago  |